## ソフトウェア ウイルスバスターのインストールについて

本パソコンには、便利なソフトウェアのインストールや設定を複数実施しています。 その中の一つ、ウイルス対策ソフトウェアのTrendMicro社の「ウイルスバスター」は、大学の包括ライセンスを使って無 償利用でき、在学期間中は新規申請したあとは1年ごとに更新することで継続して利用できます。

大切なパソコンをしっかりと守って安心してご利用ください。

| 利用 |                                                                                                 |                                                                                                    |  |  |  |
|----|-------------------------------------------------------------------------------------------------|----------------------------------------------------------------------------------------------------|--|--|--|
| 1  | ・申請画面にアクセスする<br>デスクトップの「福大生なら活用したい10のこと」<br>アイコンをダブルクリック                                        | <u>に</u><br>「<br>「<br>「<br>」<br>「<br>「<br>二<br>福大生なら活用し<br>たい100<br>こと - 福岡<br>大学情報基盤セン<br>ター                                                                                                    |  |  |  |
| 2  | ・⑦ウイルス対策ソフトの「無償利用のインストー<br>ルサイト」をクリックする<br>※現在は、学外からも申請できるようになってい<br>ます。                        | ウイルス対策ソフトの無償利用<br>自分のPCをウィルスなどの危険から守ろう。トレンドマイクロ社のウィルスパスターが無<br>ンストールできます。<br>毎年の年度更新が必要です。<br>・ウィルス対策について<br>・インストールサイト(学内のみ申請可能)                                                                                                    |  |  |  |
| 3  | ・福大ID入力欄<br>アカウント名:<br>学籍番号(英数小文字半角)を入力<br>↓<br>パスワード:<br>FUポータルと同じパスワードを入力<br>↓<br>[ログイン]をクリック | 田内大学情報基準セッターボンライン申請受付 <b>トレンドマイクロ社製・ウイルス対策ソフト</b><br>理例大学では構成員応はに本いプレクニアのライビス及登供しています。このオンライン申請受<br>「まがまず通う登録では、本いプレクニアのライビス及登供しています。このオンライン申請受<br>「まがまず通う登録では、本いプレクニアのライビス及登供しています。このオンライン申請で<br>「まがまず通う登録では、本いプレクニアのライビス及登供しています。このオンライン申請で<br>「まがまず通う登録では、クロシイン形成のとのりゅうたでがきょ、<br>「たいしんない版をのりゅうたでがきょ、<br>「まかした人力欄<br>「カウント名:<br>パスワード:<br>「パスワード:<br>」<br>「ないつード:<br>「ないつード:<br>「ないついて、知道を、中利用者でいた。<br>「別をいたりた、利用者でいた。<br>「別をいうれ、知道を、中利用者でいた。<br>「別大学情報基督生いター研究開発室 |  |  |  |
| 4  | ・ライセンスの申請確認<br>[2020年度用のライセンスを申請]を<br>クリック                                                      | 福岡大学情報基盤センター・オンライン甲語学付<br>トレンドマイクロ社製・ウイルス対策ソフト<br>2020年度に申請された履歴はありませんでした。<br>下記のボダをクリックする Looget 度用のライセンスを申請<br>2020年度用のライセンスを申請<br>間、学情報歴センター利用者文付<br>内語: 3016, 3017, 3018 e-mail: mail@jcc.fukuoka-uac.jp                                                                                                    |  |  |  |

| 5 | [誓約事項に同意してライセンスを申請する]をク<br>リック                                                                                                    | <section-header><section-header><section-header><section-header></section-header></section-header></section-header></section-header>                                                                                                    |
|---|----------------------------------------------------------------------------------------------------|----------------------------------------------------------------------------------------------------|
| 6 | ・メールアドレスの入力<br>メールアドレス:<br>学籍番号@cis.fukuoka-u.ac.jp<br>(英数小文字半角で入力してください)<br>↓<br>[送信]をクリック                                                                                                   | 福岡大学情報基盤センター・オンライン申請受付<br>トレンドマイクロ社製・ウイルレス対策ソフト<br>メールアドレスの入力<br>中請者のメールアドレスを入力して送信に対シスをクリックルでパースが、次の画面で、入力ルたメー<br>ルアドレスに割りがないや確認でくたさい、ここで入力されて、アドレスは、ウイルス対策ソフト<br>に関する年度更新などの案内を申請者へ通知するために利用します。<br>メールアドレス:<br>メールアドレス:<br>メールアドレス:<br>メールアドレス:<br>との案内を申請者へ通知するために利用します。<br>送信<br>19.165わせ先:<br>19.165わせ先:<br>19.165わせた:<br>19.165わせた:<br>19.165わせた:<br>19.165わせた:<br>19.165わせた:<br>19.165わせた:<br>19.165わせた:<br>19.165わせた:<br>19.165わせた:<br>19.165わせた:<br>19.165わせた:<br>19.165わせた:<br>19.165わせた:<br>19.165わせた:<br>19.165わせた:<br>19.165わせた:<br>19.165わせた:<br>19.165わせた:<br>19.165わせた:<br>19.155わせた:<br>19.155わせた:<br>19 |
| 7 | ・メールアドレスの確認<br>[申請]                                                                                                    | 福岡大学情報基盤センター・オンライン申請受付<br>トレンドマイクロ社製・ウイルス対策ソフト<br>メールアドレスの確認<br>ひたっしてくてさい。<br>ジ第番号@cis.fukuoka-u.ac.jp<br>「申請」ボタンをクリックすると申請が完了します。<br>申請<br>「許容わせた:<br>福田大学情報基盤センター利用者受付<br>内語: 3018.3017.3018 ーの相法で対象であいたは、                                                                                                    |
| 8 | ライセンス申請が完了しました。<br>・シリアル番号について<br>表の中の「個人所有端末用(Windows)シリアル<br>番号」は今年度利用するために必要です。<br>次の作業のインストール完了後にも入力が必要<br>なので、 <u>必ず控えて</u> おいてください。<br>※更新時期には、お知らせメールが届きます。そ<br>の時は、手順に従って更新作業をお願いします。 | 福岡大学情報基盤センター・オンライン申請受付           トレンドマイクロ社製・ウイルス対策ソフト           うイセンス申請が完了しました。           アカウント名         学籍番号           申請日時         2020年04月08日17時17分           図八時有鑑末用(Mindowa)         こにジリアル番号が表示されます           小方グウェアインフレルス         たけた、//www.joc.fukuoka-u.ac.jb/Service/corp/           有効期限         2021年04月30日23時59分           問い合わせ先:<br>福岡大学情報基盤センター利用者受付         2021年04月30日23時59分           Powered by 福岡大学情報基盤センター利用者受付         Powered by 福岡大学情報基盤センター研究開発室                                                                                                    |

インストール方法

| 1 | ・ウイルス対策インストールを起動する<br>デスクトップの「ウイルス対策インストール<br>(Trendmicro_16.0)」アイコンをダブルクリック<br>・ユーザーアカウント制御<br>(このアプリがデバイスに変更を加えることを許可しま<br>す)<br>[はい]をクリック | はCarbon Sec<br>Carbon Sec<br>ないクリルド Jref Arra 使き加える たち中市 いよ+<br>た<br>アイリルス対策インス<br>トール(Trend/Micro                                                                                                    |
|---|----------------------------------------------------------------------------------------------------|----------------------------------------------------------------------------------------------------|
| 2 | ・プライバシーと個人データの収集に関する規定<br>[同意して次へ]をクリック<br>↓<br>・使用許諾契約の確認<br>[同意してダウンロードする]をクリック                                                            | ウイムムバムシーシウンド         ×           クブパシーと見んデーかの見んな引きまた。         アンパシーと見んデーかの見んな引きまた。         アンパシーンロング・レーンロング・レーンロング・ローンロング・ロング・ロング・ロング・ロング・ロング・ロング・ロング・ロング・ロング |
| 3 | ・メールアドレスの登録<br>学籍番号(半角英数小文字)@cis.fukuoka-u.ac.jp<br>を入力<br>〔完了〕をクリック                                                                         | <ul> <li>○ 部市環境の確定</li> <li>○ インストール</li> <li>○ インストール</li> <li>○ インストールあす</li> <li>× ールアドレスの登録</li> <li>× ールアドレスを登録すると、インストールが完了します。</li> <li>× ーパ学酵素 号段と転 自転取合正 ax (2)</li> </ul>                                                                                                    |
| 4 | ・ランサムウェア(身代金要求型ウイルス)から大事<br>なデータを守ります<br>(今回は)[閉じる]をクリック<br>インストールが完了しました。<br>今日から30日間有効です。<br>あとは"新規申請"が完了次第、シリアル番号を入<br>カしてください。           | マイムレビムダ (クラロヘム)):       ×         ランガムシング プレクサイムの大学       ×         ランガムシング プレクサイムの大学       ×         ランガムシング プレクサイムの大学       ×         フンガム・クタを守ります       ×         シンガニークを守ります       ×         シンガニークを守ります       ×         シンガニークを守ります       ×         シンガニークを守ります       ×         シンガニークを守る       ※         シンガーン・シークを守る       ※         シンガーン・シークをつう       シークをつう         シンガーン・シークをつう       シークをつき         シンガーン・シークをつう       シークをつき         シンガーン・シークをつき       シークをつき         シンガーン・シークをつき       シークをつき         シンガーン・シークをつき       シーク                                        |
| 5 | ・シリアル番号の入力<br>[シリアル番号の確認]をクリック<br>・シリアル番号の入力<br>[シリアル番号の入力]をクリック                                                                             | アイルスノススタークラウト.       ①・ 日・ ー×         ① ② ②       ② ③         ③ ジレニュークと思る あんがあたき ア・クレモる あたまる         ③ ジステンムはく保護されています         ● システンムはく保護されています         ● ジンパムももったころできずいこの時時期のできます         ● ジンパムももったころできずいこの時時期のできます         ● ジンパムももったころできずいこの時時期のできます         ● ジンパムももったころできずいこの時時期のできます         ● ジンパムももったころできずいこの時時期のできます         ● ジンパムももったころできずいこの時時期のできます         ● ジンパムももったったころできずいこの時時期のできます         ● ジンパムももったったころのからったった。         ● ジンパムももったった。         ● ジンパムももったった。         ● ジンパムももったった。         ● ジンパムもった。         ● ジンパムもった。         ● ジンパムもった。                                                                                                    |
| 6 | ・シリアル番号の入力<br>申請して取得した(OSJFで始まる英数字)シリアル<br>番号を入力<br>↓<br>[次へ]                                                                                | ウイルスパスター クラウド       ×         シリアル番号の入力          以下のフィールドは海東面穿てシリアル着きな入力にて、(放入) をクリックしてください。          電子・ジェンドはなるの高をパライに含む、シリアル通うの知道知道が開始されます。シリアル通うにないます。          電子・ジェンドはなるの高をパライに含む、シリアル通うの知道知道が開始されます。シリアル通う          ボロション・リアル通用:          ローリアル通用:          ローリアル通用:          ビリアル通知:          アンドの日          グローション・          ビリアル通知:          ビリアル通知:          ビリアル通知:          ビリアル通知:          ビリアル通知:          ビリアル:          ビリアル:          ビリアル:          ビリアル:          ビリアル:          ビリアル:          ビリアル:          ビリアル:          ビリアル:          ビリアル:          ビリアル:          ビリアル:          ビリアル:          ビリアル:          ビリアル:          ビリアル:          ビリアル:          <                                                                                                    |

| 7 | ・セキュリティレポートメールで受け取る<br>「はい」でも「いいえ」でもどちらでも良いです。                             | ボッドル2003-03-035ド<br>ビキュリティレボートをメールで受け取る<br>ビキュリティレボートをメールで受け取ると無に受けまれると問題できます。<br>ビキュリティレボートをメールで使け取ると無に受けまれるを問題できます。<br>ビキュリティレボートをメールで使け取ると素に受けます。<br>ビキュリティレボートをメールで使け取ると素に受けます。<br>ビキュリティレボートをメールで使け取ると素に受けます。<br>ビキュリティレボートをメールで使け取ると素に受けます。 |
|---|----------------------------------------------------------------------------|----------------------------------------------------------------------------------------------------|
| 8 | インストールが完了しました。<br>右上の×をクリックして終了する。<br>(ウイルスバスターは、パソコン使用中、常に監視<br>してくれています) | ウイルスノスタークラウト。                                                                                                    |
| 9 | ※不要になったインストールツールを削除してくだ<br>さい<br>デスクトップにある右のアイコンをゴミ箱までドラッ<br>グする           |                                                                                                    |

以上です